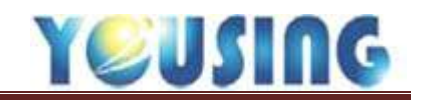

## 新特約晶片讀卡機讀卡作業流程

當診所向健保署申請之安全模組卡尚未核發或 VPN 網路尚未就緒時,患者前來就診,可先使用 晶片讀卡機(如右圖)來讀取患者的基本資料,省 去資料輸入時間與降低人工輸入之錯誤機率。

1、 確認讀卡機設定內的預設選擇為「一般讀卡機」(此動作由煜興人員確認)

| 系統設定 | IC卡設定 關        | 前於 離開           |                  |                |
|------|----------------|-----------------|------------------|----------------|
|      | 讀卡機設定          | 2               | .06/12/15        | ) ( <b>1</b> ) |
| 取卡   | 安全模組認<br>輸入醫事人 | 證<br>員卡PIN碼     | ch 💧 資料          | <b>大卡明細</b>    |
| 狀態區  |                | 編號              | 醫師               | 約時             |
|      | ■ 請卡機設定        | 着選擇要使用作<br>保讀卡機 | 可種讀卡機<br>● 一般讀卡機 |                |
|      |                |                 | 確況               | Ē              |

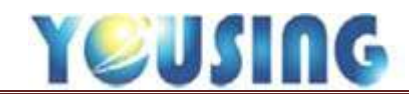

2、將患者健保IC卡插入晶片讀卡機內,點選主畫面掛號鈕,即可立即讀取出該患者的基本 資料。

| <b>建</b> 接线                                             |                            |                   |                                                                               | And in case                              |          | -                                             |                                                                                                    |                | -          |      |
|---------------------------------------------------------|----------------------------|-------------------|-------------------------------------------------------------------------------|------------------------------------------|----------|-----------------------------------------------|----------------------------------------------------------------------------------------------------|----------------|------------|------|
| 掛號日明<br>序號                                              | 106/12/15 時間<br>- 001      | 16,34             | に序録                                                                           |                                          |          | 来<br>牙間                                       | (用主新<br>病手術(含                                                                                                    | - 機會<br>- 口腔外和 | 治療<br> 手術回 | 維紛充損 |
| 生日<br>身份顕統<br>成型編結<br>姓名<br>生別<br>身心障礙<br>IC牛身份<br>可用次数 | 069/10/26<br>660604<br>文 · | 535 #€<br>37/1/20 | 61993月3日<br>第15月9日<br>開業代碼<br>8000 年<br>A020 編<br>C001 日<br>C002 18<br>G000 新 | 「月不良<br>」脇設輝<br>「加保未領き<br>「娘以下兒少」<br>「特明 | 周空<br>其也 | -10<br>005<br>009<br>010<br>011<br>016<br>018 | 100<br>第3号<br>第3号<br>市<br>市<br>市<br>市<br>市<br>市<br>市<br>市<br>市<br>市<br>市<br>市<br>市<br>市<br>市<br>市<br>市<br>市<br>市 | 3              |            |      |
| 主言聲印                                                    | .未分談                       |                   |                                                                               |                                          |          | 常用                                            | 預約保健                                                                                                    | <b>高清封墳</b>    | 黨將封填評估     | 具也   |
| 加                                                       |                            |                   |                                                                               |                                          |          | 就                                             | 题 .                                                                                                    | AB療程           | <b>送</b> 氟 | 欠卡   |
| 10                                                      |                            | _                 |                                                                               | _                                        |          |                                               | •                                                                                                    | 掛號             | 不取卡        |      |
| 電話<br>介紹人                                               | (71)<br>152                | 1單近<br>5匹號        | 2007<br>2017                                                                  | <b>市区</b><br>を構                          |          |                                               |                                                                                                    |                |            |      |
| utt                                                     |                            |                   |                                                                               |                                          |          |                                               |                                                                                                    | ß              | (35)       |      |

3、 主治醫師:新病患會先選定 "未分診醫師",若為複診病患則會自動帶入上次看診醫師。

4、 新特約請直接選取卡號 G000(新特約);或依情形選擇異常代碼,點選其它鈕。

5、 主訴:可從右邊主訴選單選取(可多次選取)或直接手動輸入。

6、 點選就醫鈕,進入批價與身分確認階段(詳見11、12 步驟)。

7、 若為同一療程掛號,先選擇異常代碼代號,再點選AB療程鈕。

8、 小朋友塗氟掛號,先選擇異常代碼代號,再點選塗氟鈕

9、 自費掛號,或是要等看診完再決定要不要取卡時,請點選掛號不取卡鈕。

10、 新病患可直接在此輸入基本資料,或是之後至基本資料功能內輸入詳細基本資料,

請注意,若回診病患未輸入完整資料時,請至基本資料內編輯,在此輸入不會再次存檔。

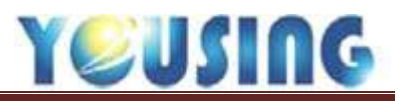

| 215                                     |               |     |          |         | -   |                |            |                              | 123     |
|-----------------------------------------|---------------|-----|----------|---------|-----|----------------|------------|------------------------------|---------|
| MAI                                     | 3 - 8 - 8 - 8 |     | dia.     | -       | 1   | 常用主訴           | -R#        | 治慶                           | 銀粉充填    |
| 17                                      | W             |     | U        |         | -   | 周病于術(盒         | 口腔外利       | 4于逝回                         |         |
| 1                                       | 思者身份 H10星周    | 醫療單 | 便待身份     | .無      |     | 1094           |            |                              |         |
| 土田田田田田田田田田田田田田田田田田田田田田田田田田田田田田田田田田田田田田田 | <b>挂然費</b>    | 50  | 而扣掛號費    |         | 0   | 洗牙<br>牙齦炎      |            |                              |         |
| 登編                                      | 部份負損          | 50  | 折扣部份負擔   |         | 0   | · 補守<br>· 相望治療 | E.         |                              |         |
| 姓                                       | 薄景部份負担        | 0   | <b>G</b> | 僅記憶羊文模符 | 身份  | 定期接通<br>拔牙     | L.         |                              |         |
| だい                                      | (無心           | •   | 小計       |         | 100 | 口腔液质           | Ę.         |                              |         |
| ÷ ș                                     |               |     | 其它主領     |         | 0   |                |            |                              |         |
| 形式                                      |               |     | 理由       |         | 0   | -              | T anno 111 | Longer and the second second | [ www.] |
|                                         |               |     | 種頃金額     | 10      | 0   | 用」通防球師         | 高淸封填       | 高高台唱評估                       | 其他      |
| 土偶                                      |               |     | 道想金额     |         | 0   | 68 W.8         | AB编程       | 法领                           | 力丰      |
|                                         |               |     | 87       | 10      | 0   | ave hat        | ADITA      | <u></u>                      | ~       |
|                                         |               |     | 0        | 金額正確    | i.  |                | 掛號         | 不取卡                          |         |
| 電話                                      | 782           | if. | 期間市高     |         |     |                |            |                              |         |
| 相人                                      | 如建筑           | 56  | 親友欄      |         |     |                |            |                              |         |
| 地址                                      |               |     |          |         |     |                | Ę          | 胡                            |         |

11、確認患者身份:系統會依照健保卡內的身份秀出對應預設的掛號費。

12、確認患者優免身份:請依患者優免身份選取適當的折扣代號,本折扣身份會同時存檔於基 本資料中,下次掛號時會自動帶入折扣身份。

註:若勾選「僅記憶本次優待身份」,該次折扣身份將不會記憶。

13、點下金額正確按鈕後,即可完成掛號動作,回到櫃檯畫面。

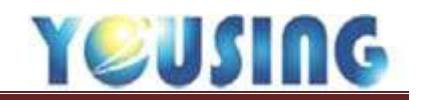

## 新特約手動掛號作業流程

| 1 sn                                                     |           |                 |                                      | -                                        |             | -                                                                  |                                                                                                    |           |        | -  |
|----------------------------------------------------------|-----------|-----------------|--------------------------------------|------------------------------------------|-------------|--------------------------------------------------------------------|----------------------------------------------------------------------------------------------------|-----------|--------|----|
| 掛発日相 10                                                  | /11/01 時間 | 18:01           | 10 Miles                             |                                          | 2           |                                                                    |                                                                                                    | 常用        | 1主新    |    |
| 序號 00,                                                   | 2         | 讀卡/查㧑           | 収留委別                                 |                                          | - 188 072 - | rat                                                                | 10-9                                                                                                    |           |        |    |
| 1生日 /                                                    | 1         | 開輸入並用           | 其世身份                                 |                                          | -M.L.       | 001                                                                | 口腔检查                                                                                                    | 7         |        | 2  |
| 寿台道號<br>高悪爆號<br>● 姓名<br>⑤ 住別 女<br>身心準確 単<br>に本身份<br>可用文物 |           | BRARORN<br>Tonn | B000<br>A020<br>C001<br>C002<br>G000 | 卡片不良<br>網路故障<br>己加保未領卡<br>18歳以下兄少<br>新時約 | 異性          | 002<br>003<br>004<br>005<br>006<br>007<br>008<br>009<br>010<br>011 | 牙倍維<br>備取<br>引<br>一<br>腔<br>子<br>道<br>準<br>引<br>腔<br>満<br>環<br>構<br>一<br>空<br>満<br>環<br>構<br>の<br>一<br>環<br>線<br>構<br>一<br>、<br>一<br>環<br>線<br>構<br>一<br>、<br>一<br>環<br>の<br>環<br>の<br>開<br>の<br>一<br>の<br>で<br>一<br>の<br>で<br>満<br>の<br>の<br>の<br>の<br>の<br>一<br>の<br>の<br>日<br>一<br>一<br>の<br>立<br>の<br>の<br>子<br>の<br>一<br>の<br>の<br>子<br>の<br>の<br>子<br>の<br>の<br>子<br>の<br>の<br>の<br>の<br>の<br>ろ<br>の<br>の<br>の<br>の<br>の |           |        |    |
| *16 <b>期</b> 部 于(                                        | 0.25      |                 |                                      |                                          |             | 1<br>22/H                                                          | HIGGE                                                                                                    | 高荷封道      | 家港封填评估 | 耳曲 |
| (7=新□X<br>保証                                             | 2116 南    |                 | -                                    | -                                        | -           | 。<br>就                                                             | ]                                                                                                    | 回<br>AB療程 | 山塗氣    | 欠卡 |
| -                                                        |           |                 |                                      |                                          |             |                                                                    | 12                                                                                                    | 掛號        | 不取卡    |    |
| 1415                                                     | 行動        | 電話              | 10                                   | <b>新市区</b>                               |             |                                                                    |                                                                                                    |           |        |    |
| 介绍人                                                      | 算透        | <b>送</b> 到      | 13                                   | 親友欄                                      |             |                                                                    |                                                                                                    |           |        |    |
| 地址                                                       |           |                 |                                      |                                          |             |                                                                    |                                                                                                    | 17        | (34    |    |

點選主畫面掛號鈕,對照患者健保 IC 卡,依下圖步驟依序進行掛號作業。

1、輸入生日:系統自動檢查病患是否為新病患,若是,即顯示初診患者。

2、輸入身分證號:系統自動檢查身分證號是否正確,請確實核對健保卡。

3、病歷編號:系統依照設定規則自動給予病歷編號(請參考系統設定篇),若設定為自訂編號, 則在此處輸入編號,系統自動檢查有無重複編號。

4、輸入姓名。

5、性別:依身分證號自動判定,若為外籍人士,請自行選取。

6、主治醫師:新病患會先選定 "未分診醫師",若為複診病患則會自動帶入上次看診醫師。
 7、主訴:可從右邊主訴選單選取(可多次選取)或直接手動輸入。

8、新特約請直接選取卡號 G000(新特約);或依情形選擇異常代碼,點選其它鈕。

9、點選就醫鈕,進入批價與身分確認階段(詳見14、15 步驟)。

10、若為同一療程掛號,先選擇異常代碼代號,再點選AB療程鈕。

11、小朋友塗氟掛號,先選擇異常代碼代號,再點選塗氟鈕

12、自費掛號,或是要等看診完再決定要不要取卡時,請點選掛號不取卡鈕。

13、新病患可直接在此輸入基本資料,或是之後至基本資料功能內輸入詳細基本資料,

請注意,若回診病患未輸入完整資料時,請至基本資料內編輯,在此輸入不會再次存檔。

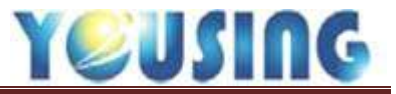

| 12:04                                                                                                    |                                    |                                                           |                                                                                                    | and the second second sec |                                                                                                    |
|----------------------------------------------------------------------------------------------------|------------------------------------|-----------------------------------------------------------|----------------------------------------------------------------------------------------------------|----------------------------------------------------------------------------------------------------|----------------------------------------------------------------------------------------------------|
| Contraction of the second second second second second second second second second second second second second s | 2 - B                              | 1                                                         |                                                                                                    | 常用主新                                                                                                    |                                                                                                    |
| 國主/意识 就整算                                                                                                    | BL W                               | -                                                         | in the second second se |                                                                                                    |                                                                                                    |
| C 107                                                                                                    | 10.                                | Card and                                                  |                                                                                                    |                                                                                                    |                                                                                                    |
| 患者身份 H10華                                                                                                    | 服器度單 14                            | 使待身份                                                      | 99.新開業*                                                                                                    |                                                                                                    |                                                                                                    |
| 形成書                                                                                                    | 50                                 | 新扣册数据                                                     | 15 50                                                                                                    |                                                                                                    |                                                                                                    |
| 彩份自建                                                                                                    | to                                 | 1011010010                                                |                                                                                                    |                                                                                                    |                                                                                                    |
|                                                                                                    | 50                                 | 和非的位置機                                                    | 0                                                                                                    |                                                                                                    |                                                                                                    |
| 编品影份負擔                                                                                                    | 0                                  | <u> </u>                                                  | 記憶本次獲符局份                                                                                                    |                                                                                                    | ľ                                                                                                    |
| <b>#</b> 0                                                                                                    |                                    | 小市                                                        | 50                                                                                                    |                                                                                                    | _                                                                                                    |
|                                                                                                    |                                    |                                                           |                                                                                                    |                                                                                                    |                                                                                                    |
|                                                                                                    |                                    | 其它金額                                                      | 0                                                                                                    | 植 案務封填評估                                                                                                    | 再他                                                                                                    |
|                                                                                                    |                                    | 开始                                                        | 0                                                                                                    |                                                                                                    |                                                                                                    |
|                                                                                                    |                                    | 建议全部                                                      | 50                                                                                                    | 程 塗氣                                                                                                    | 欠卡                                                                                                    |
|                                                                                                    |                                    | 型領金額                                                      | 0                                                                                                    |                                                                                                    |                                                                                                    |
|                                                                                                    |                                    | 合計                                                        | 50                                                                                                    | 號不取卡                                                                                                    |                                                                                                    |
|                                                                                                    |                                    | 677                                                       | Lewral                                                                                                    |                                                                                                    |                                                                                                    |
|                                                                                                    |                                    | 16                                                        | 王智任福                                                                                                    |                                                                                                    |                                                                                                    |
|                                                                                                    | 思者身份 H10章<br>掛號費<br>部份負擔<br>葉品部份負擔 | 思考导行 H10要單醫療單 14<br>掛號費 50<br>部份負擔 50<br>第品部份負擔 0<br>素0 * | <ul> <li>思古身份 H10要無驚換單</li> <li>掛號費 50 新扣到號欄</li> <li>部份負擔 50 新扣部份負擔</li> <li>第品部份負擔 0</li></ul>                                                                                                    | <ul> <li>思古马切 H10要應醫療障. 14 使待导的 99.新開業.</li> <li>掛號費 50 折扣副號費 50</li> <li>部份負擔 50 所扣部份負擔 0</li> <li>電記總丰文優待身份</li> <li>第品部份負擔 0</li> <li>電記總丰文優待身份</li> <li>申 50</li> <li>一 理収金額 50</li> <li>一 理収金額 50</li> <li>一 理収金額 50</li> <li>一 重収金額 50</li> <li>正 重額正確</li> </ul>                                                                                                    | 志会身切 H10要無驚像單、14 使待身切 99新開業、*<br>対策費 50 折扣對就實 50<br>部份負濃 50 所扣部份負擔 0<br>梁品部份負擔 0<br>重む地本大要物身份<br>一 如計 50<br>度む金額 50<br>成本取未<br>重数 金額 50<br>正 金額正確<br>取済 |

14、確認患者身份:系統會依照健保卡內的身份秀出對應預設的掛號費。

15、確認患者優免身份:請依患者優免身份選取適當的折扣代號,本折扣身份會同時存檔於基本資料中,下次掛號時會自動帶入折扣身份。

註:若勾選「僅記憶本次優待身份」,該次折扣身份將不會記憶。

16、點下金額正確按鈕後,即可完成掛號動作,回到櫃檯畫面。

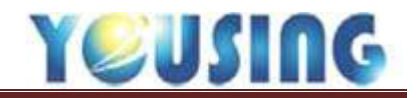

| 2018年                                                                                               |              | 11                      | 3000                 |                                                                                                    |                                  |                 |      |      | 22 |
|----------------------------------------------------------------------------------------------------|--------------|-------------------------|----------------------|----------------------------------------------------------------------------------------------------|----------------------------------|-----------------|------|------|----|
| 掛號日類 106/<br>序號 002<br>1 ±日 058/                                                                    | 11/01 (41)   | 14:50<br>議未/登期<br>■読入学日 | 1C存號<br>就醫練別<br>其世錄份 | 清空                                                                                                    | 8 0<br>505<br>108 100<br>01 1111 | 1項日<br>1主新<br>1 |      | 常用主訴 |    |
| 身份建筑                                                                                                |              | 4-00 N 100              |                      |                                                                                                    |                                  |                 |      |      |    |
| 病腔療號<br>姓名                                                                                          | 出生日期<br>住家電話 | - 77                    | 身份趋势                 | it and a second second se | 患者姓名<br>病界線號                     |                 |      | 新増   |    |
| 短期 女                                                                                                | MERCEN       | 推兵                      | 15H (#)              | · · · · · · · · · · · · · · · · · · ·                                                                                                    | 製紙                               | 最近就於只           | 手續   |      |    |
| <ul> <li>魚心障礙(一冊)</li> <li>IC未身份</li> <li>可用次数</li> <li>主治醫師(未分)</li> <li>主新</li> <li>養証</li> </ul> | 0580909A     | RO#                     | 058/09/09            |                                                                                                    |                                  | 106/07/19       |      | 其世   | ₹. |
| 電話<br>介紹人                                                                                           | 171          | <b>व</b> स<br>इस        | 網續下)<br>親友!          | 8                                                                                                    |                                  | a)              | 能定 1 | RM   |    |
| 赴赴                                                                                                  | _            |                         |                      |                                                                                                    |                                  |                 | 取消   |      |    |

回診病患/同年月日的病患/查詢病患

#### 回診病患-同年月日的病患選擇

- 當輸入生日後,若有同年月日的病患資料,會自動彈出查詢病歷編號視窗,並秀出同年月日的患者資料供選擇。
- 2、 找到所需患者資料並點選。
- 3、 點選確定即可。

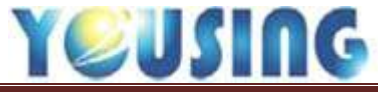

| 18 H H           |                      | 34          | 1110                   | 0     |      |                     |                        |              | 12   |
|------------------|----------------------|-------------|------------------------|-------|------|---------------------|------------------------|--------------|------|
| <b>掛號日期 106/</b> | 11/05 時間             | 14:50       |                        |       |      | 白葵                  | 陳日                     |              | 常用主訴 |
| 序號 002           |                      | 請卡/吉提       | IC 示式                  |       | -    | 17.00               | 主新                     |              |      |
| 1 + 1 058/       | 09/09                |             | 試験規定<br>其他身份           |       | 潮空   | 1752 DUM<br>81 1111 | 1                      |              |      |
| 身份證號             |                      | -           |                        |       |      |                     |                        |              | n.   |
| 病腔綱號             | 出生日期                 | 2 11        | 身份                     | 證號    |      | 愿者姓名                |                        |              |      |
| 胜名               | 住家電話                 | 1           | 行員                     | (電話   |      | 病歷編號                |                        | 初環           |      |
| 性別 女 •           | AESOR                | 胜有          | 生日                     | 曲台接字数 | 1835 | 816F                | 最近抗部目                  | FM.          |      |
| 身心障礙(,用<br>IC未身份 | 0580909A<br>0580909B | 陳O林<br>林OB  | 058/09/09<br>058/09/09 | C.m   |      | 13                  | 106/07/19<br>105/01/11 | -            |      |
| 可用次数             |                      |             |                        |       |      |                     |                        |              |      |
| 主治醫師 未分          |                      |             |                        |       |      |                     |                        |              | 其他   |
| 主新               | 1                    |             |                        |       |      |                     |                        |              |      |
| 樂狂               | 1                    |             |                        |       |      |                     |                        |              | 欠卡   |
|                  |                      |             |                        |       |      |                     | (意为)()                 | <b>追定</b> 取演 |      |
| 電話               | 5 R                  | <b>2</b> 15 | 图                      | 10X   | -    | _                   |                        |              |      |
| 介紹人              | 形成                   | 2 it        | 1                      | 很友情   |      |                     |                        |              |      |
| 批加               |                      |             |                        |       | 1    | -                   |                        | 取消           |      |

| 出生日期 | 058/0 | 9/09 | 身份證號 | A123 | 123440 | 患者姓名 | 張o明           |    |
|------|-------|------|------|------|--------|------|---------------|----|
| 住家電話 |       |      | 行動電話 |      |        | 病歷編號 |               |    |
| 法医试验 | 姓名    | 生用   | 身份建  | 宇装   | @14    | 21:6 | <b>无近我</b> 影日 | 手切 |

#### 新病患-同年月日的病患新增資料

 當新患者未帶健保卡,手動輸入病患的出生年月日時,若有同年月日的病患資料,會自動 彈出查詢病歷編號視窗,並秀出同年月日的患者資料供選擇。

2、輸入新患者的身份證字號與相關資料(每個欄位輸入完畢後請按 Enter)再按新增鈕。

3、完成新患者基本資料的新增,並跳回掛號畫面,請再依患者狀況來選擇主治醫師與取卡類別。

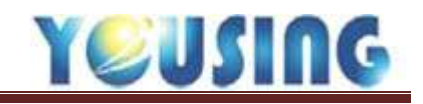

病歷輸入流程

|                                                                                                    | ERFERN SORTEXACENSY                                                                                     | (30.17                                  | I WWYIII W                                        |
|----------------------------------------------------------------------------------------------------|----------------------------------------------------------------------------------------------------|-----------------------------------------|---------------------------------------------------|
|                                                                                                    | 基本資料 使品作用 預約 項                                                                                          | 目設定 報表中心 病療験療 系統設定 に大設定 解於 椎綱           |                                                   |
|                                                                                                    | ### 000009787 ####                                                                                      | x) 11 ±10 • # • • • • • • • • • •       | 105/11/02 • 1 4 4 1 10 10 \$ aPro mage PACS       |
|                                                                                                    | 推名 000 32/10/1 074/0                                                                                    | 1/01 2 8 88 85 88 17 10                 | Recw 自 資料 欠手術編 IC 整全 DIC 話録 単形人員 PACS PACS        |
|                                                                                                    | 主新 口腔检查                                                                                                 |                                         | 0% Out 150 are 1995 de al -1% (2% O das           |
|                                                                                                    | #3                                                                                                    |                                         |                                                   |
|                                                                                                    | #3t                                                                                                    |                                         |                                                   |
| MM         DOD/02/27         MMM         DOM/12/02           125         DEHE         AMM         333         SARE         MM         MME         267           125         DEHE         MM         MME         333         SARE         MME         MME         267           125         DEHE         MME         MME         MME         MME         MME         267           125         DEHE         MME         MME         MME         MME         267           126         MME         MME         MME         MME         MME         267           126         MME         MME         MME         MME         MME         267           12700M         MME         MME         MME         MME         MME         MME           12700M         MME         MME         MME         MME         MME         MME           12700M         MME         MME         MME         MME         MME         MME         MME         MME         MME         MME         MME         MME         MME         MME         MME         MME         MME         MME         MME         MME         MME         MME         M                                                                                                    | , 粘进 <u>闲</u> 留进。<br>1987年                                                                              | 9905 新发中心 病毒菌素 多历副变 化十回变 繁忙 論單          | rearine, man                                      |
| the exp 32/00/ 074/01/01 主接 本社 GOOD 発信 H10 50分長者 50 おけ 15 所記 第二 日 一 15 所記 第二 2 日 一 15 所記 第二 2 日 一 15 所記 第二 2 日 15 所記 第二 2 日 15 所記 第二 2 日 15 所記 第二 2 日 15 所記 第二 2 日 15 所記 7 63     15 日 1 日 1 日 1 日 1 日 1 日 1 日 1 日 1 日                                                                                                    | 1891 000009783 ERE                                                                                      | 106/11/02                               |                                                   |
| エネ □ 正代 七正<br>日本 一 一 一 一 一 一 一 一 一 一 一 一 一 一 一 一 一                                                                                                    | 第名 000 3200/0 074/0                                                                                     | 1/01 主治 持续 G000 身份 H10                  | 新分表書 50 素件 39. 萬它尊素 、 祭津                          |
| NO         200         200         200         200         200         200         200         200         200         200         200         200         200         200         200         200         200         200         200         200         200         200         200         200         200         200         200         200         200         200         200         200         200         200         200         200         200         200         200         200         200         200         200         200         200         200         200         200         200         200         200         200         200         200         200         200         200         200         200         200         200         200         200         200         200         200         200         200         200         200         200         200         200         200         200         200         200         200         200         200         200         200         200         200         200         200         200         200         200         200         200         200         200         200         200         200                                                                                                    | 主語 口徑地查                                                                                                 |                                         | 0 MSH 0 PDD14 313 D41269 263                      |
| No.         AB         ABSC MEM         FB         AUX 2000         HO MARKED 3.06 200 200 200 200 200 200 200 200 200 2                                                                                                    | 612                                                                                                    | 主新 口腔检查                                 | 1000 0 0 0 0 0 0 0 0 0 0 0 0 0 0 0 0 0            |
| T 次正語         EEL:5 年期       TBM DAAM         D127120100       10921302         D127202000       10921302         D127202000       10921302         D127202000       10921302         D127202000       10921302         D127202000       10921302         D127202000       10921302         D127202000       10921302         D127202000       10921302         D127202000       10921302         D127202000       10921302         D127202000       00921302         D127202000       00921302         D127202000       00921302         D127202000       00921302         D127202000       00921302         D127202000       00921302         D127202000       00921302         D127202000       00921302         D1272020000       00921302         D1272020000       00921302         D1272020000       00921302         D12720200000       00921302         D12720200000000       00921302         D127202000000000000000000000000000000000                                                                                                    | #E                                                                                                    | FG ## ################################# | 1000 10010 PC1 8 012 mSRbit 106 MB mc6 809        |
| EEL15 日初      THATGORM     DU2TICCMD     DO51002     DU2TICCMD     DO51002     DU2TICCMD     DO51002     DU2TICCMD     DO5100     DU2TICC     DU2TICCMD     DO5100     DU2TIC     DU2TIC     D                                                                                                    | 下京時間                                                                                                    |                                         |                                                   |
| 0127102MP 10621302<br>0127202MP 10621302<br>9105402MP 10621302<br>9105402MP 1062130<br>9105402MP 1062130<br>910540<br>910540<br>910540 | RELEXAN THIGHT                                                                                          |                                         |                                                   |
|                                                                                                    | 01271101年) 10521002<br>012720年の 10521002<br>8161401年) 1052102<br>9105401年) 1052102<br>9105401年) 1056301 |                                         |                                                   |
|                                                                                                    | ALL PART OF COMPANY                                                                                     |                                         |                                                   |
|                                                                                                    | weiler in the second second                                                                             |                                         | ● 調整方式 2.天常成力 - 中華天教 / 単語                         |
|                                                                                                    |                                                                                                    |                                         |                                                   |
|                                                                                                    | Die Se na 3                                                                                             | a<br>8                                  |                                                   |
|                                                                                                    | 195 199 ERM                                                                                             | D8                                      |                                                   |
| where where is the same many and and and and and and and and and and                                                                                                    |                                                                                                    |                                         | might start & an doors after page                 |
|                                                                                                    |                                                                                                    |                                         | the state of the second state of the second state |

3、進入病歷畫面,點選修改病歷鈕。

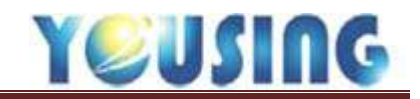

| lift 000009787      | 104/11/       | 151      |              |            |      |          |      |         |         |             |     |     |             |
|---------------------|---------------|----------|--------------|------------|------|----------|------|---------|---------|-------------|-----|-----|-------------|
| 名 000 31/10/1 074/0 | 1/01 主港       |          | 序號 6000 身份   | H10        | 部分負債 | 50       | Ę    | (# 19.) | 12852 1 | 91 <b>9</b> |     |     | _           |
| 新口腔检查               | <b>封賀貴 00</b> | 1300 / 3 | 1B 志置表 600 勇 |            | ÆS   | E 0      | 問診動性 | 913     | 甲報點值    | 863         |     |     |             |
| \$<br>•             | 主新 口腔核        | 道        |              |            |      | en lines | 主部新闻 |         | 度徑設住    | 0           | 1   | 0 0 |             |
|                     | স্থ           | 88       | eeskan       | 9 <b>1</b> | 22   | 0010     | PCS  | 9 RB-   | 教授業論日   | UÉ          | 29  | 接主師 | <b>1</b> 97 |
|                     | 16            | 89008    | 後牙複合微雅充填-單   | 0          | 5210 | K023     | W    | 1       |         | 1           | 600 | 600 | R.          |

| 営業 00130                   | C #6                 | 313 北田田 0           | 新聞 H10 | B-77 只 9  | 0                           | -<br>maana                                           | 313                       | 由初時信                        | 263                      | -                           |               |      |
|----------------------------|----------------------|---------------------|--------|-----------|-----------------------------|------------------------------------------------------|---------------------------|-----------------------------|--------------------------|-----------------------------|---------------|------|
| * CISter                   | ~                    | JIJ MARY V          | Jack C | -         | CAR V                       | + 10.8428                                            | 515                       | 10 10 10 10                 | 0                        | ц,                          | 0.0           |      |
|                            | 112222               |                     | NV-ST  | 37407     | Vienne B                    | T ab Blog                                            | al Acaterra               |                             | -                        | nina.                       |               |      |
| Htt.                       | 成長                   | 虚誉名質/试明             | 汗斑     | 使用        | ICO10                       | PCS                                                  | 兼 復程                      | <b>原位制改</b> 日               | 和歌                       | <b>第</b> /限                 | 設立開           | 8579 |
|                            | _                    |                     |        |           |                             |                                                      | 0                         |                             | 1                        | 0                           | ) (           | - 1  |
|                            |                      |                     |        |           | 1.5                         |                                                      |                           |                             | -                        | 22                          | -12           |      |
|                            | ••••                 |                     | UL 29  | <b>33</b> | ▲方前<br>與別方≭                 | t <u>2</u> 末開ま                                       | ■・病歴1<br>(方 ■ 用           | 期註   影像  <br>蔡天载 2          | 林人                       | 100 07<br>E                 | 1             | •    |
| 19 CF <sub>C</sub>         |                      | <br>                | UL 29  | >><br>E   | <u>載方別</u><br>調刷方≭<br>調構    | [<br>】 蘭組唱:<br>(2. 末開成<br>業品本明                       | ■ · 病歴(<br>1 <u>方 ■</u> 用 | 開註 [ 影像 ]<br>「藤天数 2 ]<br>「厚 | 時人<br>一冊日<br>大臣 人        |                             | 5. 18 M       | T.   |
|                            |                      |                     | UL 29  | 33<br>11  | 然方第<br>與朝方士<br>編編           | 6 (留祖唱)<br>( <u>2. 木開</u> ま<br>( 2. 木開ま<br>( 2. 木開ま) | - 病歴<br>(方 ) 用            | 期註 [ 黎 徽 ]<br>藤天乾 2 ]<br>厚  | 林入<br>副 開設<br>大量 (A<br>0 | 100.07<br>6 [<br>4 12   7   | 5#  ##<br>2 0 | RP . |
| B<br>1<br>1<br>1<br>1<br>1 | ••••<br>1111<br>1111 | <br>111111<br>11111 | UL 29  | >><br>8   | 載方別<br>與別方≭<br>編編           | t (                                                  | 1 - 病歴1<br>[方] 19 用       | 朝註 [ 黎像  <br>藤天乾 2  <br>厚   | 林人<br>開開<br>大量 人<br>0    | - ma m<br>6 ()<br>8 2 - J 7 | -<br>         | RP   |
| 19 UF 1<br>1 1 1           |                      |                     | UL 29  | 33        | _ <u>然</u> 方第<br>與型方±<br>編編 | 6 (聖祖唱)<br>( <u>2. 木開</u> 者<br>業品名明                  | ■ · 病歴1<br>(方 ■ 用         | 期莊 [ 黎德 ]<br>藤天乾 2 ]<br>厚   | 勝人<br>  研想<br>大量   A     | 100 DP<br>6 [<br>6 32 ] 7   | 5#  ##<br>2 0 | 100  |

4、點選牙位(下方牙圖有顏色即為點選之牙位),再點選 >> 或按 ENTER 即可跳到下一欄位。

依序由 4~9 輸入,操作步驟如下列所示:

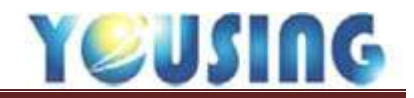

| 11041                                                           | 11/02                                                                  |                                |                                                                                                    |             |            |                                                              |            |                     |                                                                                                    |                          |                 |                    |                         |                               |       |                  |
|-----------------------------------------------------------------|------------------------------------------------------------------------|--------------------------------|----------------------------------------------------------------------------------------------------|-------------|------------|--------------------------------------------------------------|------------|---------------------|----------------------------------------------------------------------------------------------------|--------------------------|-----------------|--------------------|-------------------------|-------------------------------|-------|------------------|
| 主治                                                              |                                                                        |                                | 序                                                                                                    | 했 G0        | 00 B       | 份 H10                                                        | 部分負担       | 50                  |                                                                                                    | S († 19. j               | 與它專案            | •                  | き澤                      |                               |       |                  |
| 》·唐景                                                            | 00130C                                                                 | 1                              | 313                                                                                                    | <b>5</b> 22 | 600        | 祭費                                                           | 0 第5       | EM 0                | 門部服命                                                                                                    | 913                      | 中報員             | e fill             | 863                     |                               |       |                  |
| 主部 口(                                                           | 腔检查                                                                    |                                |                                                                                                    |             |            |                                                              |            |                     | 主診斷環                                                                                                    |                          | 成程              | 貼值                 | 0                       |                               | 0 0   |                  |
| 牙位                                                              |                                                                        | dR.                            | 成里                                                                                                    | 8.670.98    |            | 「雪田」                                                         | 2.0        | ICD10               | PCS                                                                                                    | 章 章程                     | 10-12123-       | н                  | tofi                    | ¥Ħ                            | 神主師   | 100 H            |
| 16                                                              |                                                                        | 89008                          | 後日                                                                                                    | F複合樹        | 胞充填-       | 单                                                            | 5210       | K023                | W                                                                                                    | 1                        |                 |                    | 1                       | 600                           | 60    | 01               |
|                                                                 |                                                                        |                                |                                                                                                    |             |            |                                                              |            |                     |                                                                                                    |                          |                 |                    |                         |                               |       |                  |
| n m (fP                                                         | 2.牙服病統                                                                 |                                | 19I                                                                                                    |             | 1          | 捕猎                                                           | 33         | 」盧方朝                | 1 B16-B                                                                                                    | 言: 清曆                    | nii n           | æ [                | 個人                      | 麻香                            | 1     |                  |
| 載廣 <u>FP</u><br>34                                              | 2. 牙國機械                                                                | 9                              | 112 II<br>02                                                                                                    |             | 91         | 164<br>0 88                                                  | <b>33</b>  |                     | i 聲師瘤<br>t ( <u>2</u> , 未開)                                                                                                    | 吉·病曆(<br>11万元) 月         | 售註 ┃ 髪<br>  猟天数 | 2                  | <b>調</b> 人<br>第8        | 1                             | ]     |                  |
| 戦闘 (FP<br>34<br>92                                              | ). 牙服病統<br>  8<br>  P                                                  | 9                              | 副[<br>90<br>其他                                                                                                    |             | 91<br>2 월1 | <b>送</b> 碼<br>使用量                                            | 3-3<br>30  | _ 重方部<br>英电方示<br>波明 | 董慧師編     【     章師編     【     章     章     電     電     電     章     電     電 | ≘ · 病歴(<br>■方 :) 用       | 博註 │ 景<br>  猟天敷 | 留<br>2<br> <br>毎   | 調人<br>一張日<br>大量 [9      | (1) BC<br>1  <br>6(2   ) J    |       | •<br>(1957)      |
| 記録(FP<br>34<br>92<br>93                                         | P. 牙服病統<br>8<br>1<br>1<br>成党4<br>1                                     | 9                              | 副[<br>90<br>其他                                                                                                    |             | 91<br>2 81 | /修理<br>使用量<br>Rovet d                                        | <b>3-5</b> | 建方数<br>满笔方式<br>级调   | 【 聖師編<br>t (2, 未開)<br>[ 期3:4%                                                                                                    | 言:病歴<br>18方11月 月         | 講註 ↓<br>陳天數     | 全<br>2<br> 毎:      | 調人<br>第日<br>大量 9<br>0   | (0.5¢<br>1  <br>e(2   )       |       | •<br>  ##950<br> |
| 戦闘 (FP<br>34<br>92<br>編明<br>89009<br>89010                      | 2. 牙間液統<br>8<br>0. 月<br>成党名<br>後子3<br>(後子3<br>(後子3)                    |                                | 90<br>其他<br>王道-1<br>1<br>1<br>1<br>1<br>1<br>1<br>1<br>1<br>1<br>1<br>1<br>1<br>1<br>1<br>1<br>1<br>1<br>1                                                                                                    |             | 91<br>2:81 | 接張<br>使用量<br>2004年 4<br>5210 8*                              | 3-3<br>80  | 鐵方面<br>調理方示<br>線場   |                                                                                                    | ≝、燕曆(<br>18万 ★) 用        | 精注 ↓ 泉<br>  廃天数 | @  <br>2  <br> \$? | 調入<br>一張日<br>大量 [9<br>0 | ( 107.50<br>1  <br>6(2   )    | -<br> | •<br>  #8753<br> |
| 戦墜 FP<br>34<br>92<br>編編<br>89009<br>89010<br>89000              | <ul> <li>         ・ 牙展微統         ・ 8         ・ 8         ・ 8</li></ul> |                                | 90<br>其他<br>第午頃-夏                                                                                                    |             | 91<br>2 81 | 接碼<br>使用量<br>2210 8*<br>5210 8<br>5210 8                     | <b>33</b>  | _ 載方前<br>英電方示<br>領導 |                                                                                                    | 書、微歴<br><u>電方 (本</u> ) 月 | 講註 ↓ 象<br>  漢天數 | 章  <br>2  <br> 毎:  | 調人<br>第8<br>大量 !!<br>0  | (1) (1)<br>(1) (1)<br>(2) (3) | -<br> |                  |
| 10 10 FP<br>34<br>92<br>604<br>89009<br>89010<br>89010<br>89012 | 2. 牙展病統<br>8<br>成業年<br>後牙<br>5<br>後牙<br>前牙                             | 9<br>4<br>集合樹田<br>東合樹田<br>三百裡音 | 90<br>其他<br>第二<br>第二<br>第二<br>第二<br>第二<br>第二<br>第二<br>第二<br>第二<br>第二<br>第二<br>第二<br>90<br>第二<br>第二<br>90<br>第二<br>第二<br>90<br>第二<br>第二<br>90<br>第二<br>第二<br>90<br>第二<br>第二<br>90<br>第二<br>第二<br>90<br>第二<br>第二<br>90<br>第二<br>第二<br>90<br>第二<br>第二<br>90<br>第二<br>第二<br>90<br>第二<br>第二<br>90<br>第二<br>第二<br>第二<br>第二<br>第二<br>第二<br>第二<br>第二<br>第二<br>第二<br>第二<br>第二<br>第二 |             | 91<br>2:91 | 接現<br>使用量<br>acew8 4<br>5210 8<br>5210 8<br>5210 8<br>5210 8 | <b>33</b>  | 建方面<br>满电方式<br>旗调   |                                                                                                    | ≘~ 燕歷<br>服方 ▼ 月          | 費註 ┃<br>藤天敷     | 堂  <br>2  <br> 参3  | 調入<br>第日<br>大量 95<br>0  | 107 50<br>1  <br>072   3      | -<br> | •<br>  PEP53<br> |

5、選擇處置代號:①依處置類別編碼的大分類去找尋所需處置。

②依使用量排列,常用的處置將會排列在最上方再點選 >> 、按 ENTER 即可跳到下一欄位。

| 主治                          |                                                 | 序號 G0                                  | 00 身份 1                  | H10 | 部分負担     | 50                  | 3                                                                                                    | 8件             | 19. 英臣        | 專案                  | 奧障                                                                                     |                           |                     |        |
|-----------------------------|-------------------------------------------------|----------------------------------------|--------------------------|-----|----------|---------------------|----------------------------------------------------------------------------------------------------|----------------|---------------|---------------------|----------------------------------------------------------------------------------------|---------------------------|---------------------|--------|
| 約官費 (                       | 0130C                                           | 313 虎蛮赛                                | 600 🗰                    | 要   | 0 解析     | 調 0                 | 門診點僅                                                                                                    | 1              | 913           | 中報贴值                | 863                                                                                    |                           |                     |        |
| E新 日校                       | #·查                                             |                                        |                          |     |          |                     | 主診斷碼                                                                                                    |                |               | 療程範律                | .0                                                                                     |                           | 0 0                 |        |
| 牙位                          | 88                                              | 成蛋白酶使用                                 |                          | 牙間  | 8.6      | ICD10               | PCS                                                                                                    | 敷              | 872.          | FI21Shall           | 100                                                                                    | 東景                        | 18:2W               | RET    |
| 16                          | 89008                                           | 待牙積含樹!                                 | 皆充填-華南                   |     | 5210     | K023                | W                                                                                                    | 1              |               |                     | 1                                                                                      | 600                       | 6                   | 10.    |
|                             |                                                 |                                        |                          |     |          |                     |                                                                                                    |                |               |                     |                                                                                        |                           | 21                  |        |
| 醒保護:<br>Tx:Coes             | 89008C 直置中<br>surface composi                   | ·文名: 後牙神<br>te resin filling           | 合樹脂充填.<br>with acid      |     |          |                     | 6 1951 (B)                                                                                                    | 1 ·            | 内腔博:          | 1 影像                | 錦入                                                                                     | ·順群                       |                     |        |
| 健保護:<br>TicOne s<br>etching | 89008C 倉害中<br>surface composi<br>and bonding ag | ·文名: 後牙神<br>te resin filling v<br>ent. | 合樹脂充填.<br>with acid      | +   | 33<br>11 |                     | ★ 1 1 1 1 1 1 1 1 1 1 1 1 1 1 1 1 1                                                                                      | 書              | 内腔博:<br>・) 用藥 | E 影像<br>天教 2        | 韩入                                                                                     | 1111 A#                   | ]                   |        |
| 健保護:<br>TicOne s<br>etching | 89008C 倉置中<br>surface composi<br>and bonding ag | ·文名: 德牙祖<br>te resin filling v<br>ent. | 合樹脂充填。<br>with acid      |     | 33<br>R  | 」 總方於<br>調問方:<br>新導 | 度 醫師欄<br>式 ( <u>2</u> 未開)<br>第864期                                                                                       | 音              | 内型明:<br>•) 用祭 | E】影像<br>天數 2<br>  e | 第入<br>一 第日<br>同:第日                                                                     | 雨赤<br>D [<br>N X   3      | ]<br>(#) (#)        | E RPts |
| 健保護:<br>TicOne s<br>etching | 89008C 重置中<br>surface composi<br>and bonding ag | ·文名: 後牙和<br>te resin filling v<br>ent. | 合樹脂充埴.<br>with acid<br>の | **  | 33<br>11 |                     | <ul> <li>         新設備</li> <li>         新設備</li> <li>         新設備</li> <li>         新設備</li> <li>         新設備</li> </ul> | 書              | 内型講:<br>•) 用祭 | E 影像<br>天鹅 2<br>  e | 第八<br>第一一一一一一一一一一一一一一一一一一一一一一一一一一一一一一一一一一一                                             | ) mið‡<br>D ()<br>Niti (9 | ]<br>(m.) (m.)<br>2 | E RPIS |
| 健保護:<br>TicOne s<br>etching | 89008C 倉雪中<br>surface composi<br>and bonding ag | ·文名: 後牙祖<br>te resin filling v<br>ent. | 合樹脂充填.<br>with acid<br>の | **  | >><br>#  | 」 總方於<br>調劑方:<br>蘇導 | 度 警頭欄<br>式 <u>2 未開</u><br>第品名類                                                                                           | <u>書</u><br>【方 | 肉脛嵴:<br>▶ 用藥  | E】影像<br>天鹅 2<br>  e | 第八<br>第日<br>第二<br>第二<br>第二<br>第二<br>第二<br>第二<br>第二<br>第二<br>第二<br>第二<br>第二<br>第二<br>第二 | ) 麻醉<br>0 (<br>NAT (9     | ]<br>(m) (m)<br>2   | E MPHS |

6、點選處置名稱/說明欄位,下方將會出現 Dx 說明內容,請於此處編修說明內容後,再點選 >> 即可跳到下一欄位。

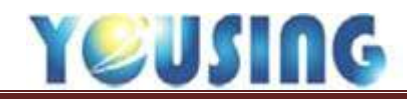

|              |              | 1/25 00                               |                |      | B-// H B | 30                         | - Internet                             |      | 1.7. 44     |                 |                                |                                         |                |          |     |
|--------------|--------------|---------------------------------------|----------------|------|----------|----------------------------|----------------------------------------|------|-------------|-----------------|--------------------------------|-----------------------------------------|----------------|----------|-----|
| 與費 001       | 130C 3       | 13 店西費                                | 600 m          | 12 L | 0 043    | (費 0                       | 門部編集                                   |      | 913         | 中和約1            | 86                             | 5                                       |                |          |     |
| 新口腔地         | ġ.           |                                       |                |      |          |                            | 主診斷碼                                   |      |             | 康電影             |                                |                                         | 0              | 0        |     |
| HØ.          | 22           | 感觉古美的时                                |                | 骊    | (8.9)    | KCD10                      | PCS                                    | 12   | <b>按信</b>   | 會留開始:           | a tur                          |                                         | ite:           | 2.55     | nd+ |
| 6            | 89008        | 後牙複合樹                                 | <b>昨境-單</b>    | 0    | 5210     | K023                       | W                                      | 1    |             |                 |                                | 1 60                                    | 0              | 600      |     |
|              |              |                                       |                |      |          |                            |                                        |      |             |                 |                                |                                         |                |          |     |
|              | 7 0          | 1122                                  |                |      | >>       |                            | 2 聲的場                                  | 音。   | 内腔機         | £E [∎est        | t ag/                          | . 196                                   | ¢]             |          | -   |
| 10. A 10. F  | 7 0          |                                       |                |      | <br>     |                            | 2、未開。<br>武1 <u>2、未開</u> 。              | 言・私方 | 約歴備<br>• 用卵 | 註副的創            | t m)                           | .   #1                                  | ¢ ]            |          | 1   |
| 近心面【         | 7 0<br>M1 夜台 | (0)<br>(10)                           | 建心面 【C         | >1   | >><br>E  | <u>」進方</u><br>漫劇方<br>編8    | 5 聲的魂<br>式 ( <u>2</u> , 未開)<br>() 私名4W | 言。   | 肉歴備<br>■ 用祭 | 註 影響            | t #3.)<br>2 ÷ 90<br>490:08     | 」 (高)<br>(月) (二)<br>(月) (二)             | ¢<br>,7,5€     | 16 R     | j.  |
| 近ら面(         | 7 0<br>M1 較音 | · · · · · · · · · · · · · · · · · · · | 建心面 【0         | >1   |          | _ <u>進方</u> 3<br>満南方<br>編明 | 25 登印地<br>武 1 <u>2, 未開</u><br>( ) 私日報  | 言。   | 大陸備<br>1 用等 | 註 [ 影想<br>张天教 ] | t ma,)<br>2 ∎ 30<br>45×ma<br>0 | . ( ) ( ) ( ) ( ) ( ) ( ) ( ) ( ) ( ) ( | ¢<br>7.5k      | 96.00 (  |     |
| 近心面【<br>概例回【 | 7 0<br>M1 較音 | 重設<br>(王 [0]<br>(王 [1]                | 建心面(6<br>赫倒南(8 | 2    | >><br>E  | <br>調覧方<br>568             | 2 登印權<br>武 ( <u>2, 未開</u> )<br>() 新品毛術 | 言意方  | 大臣操<br>1 用9 | 註】影情            | t sa)<br>2 ∰ 96<br>450 m<br>0  | . (m.)<br>19 (                          | ¢<br>7.8.<br>2 | 1678   I |     |

7、牙面輸入(僅89填補(OD)類才需輸入),再點選 >> 即可跳到下一欄位。

|                                                              | 1/02                                                                                                    |                    |                                                 |                       |          |                |                     |                                                              |                  |                 |                      |                                                                                                    |                           |                  |            |              |
|--------------------------------------------------------------|----------------------------------------------------------------------------------------------------|--------------------|-------------------------------------------------|-----------------------|----------|----------------|---------------------|--------------------------------------------------------------|------------------|-----------------|----------------------|----------------------------------------------------------------------------------------------------|---------------------------|------------------|------------|--------------|
| 主油                                                           | _                                                                                                    |                    | 序號 G0                                           | 8条 00                 | H10      | 879 <b>8</b> 1 | 50                  |                                                              | 発件               | 19.其它           | <b>#</b>             | 身神                                                                                                    |                           |                  |            |              |
| 19 四日                                                        | 001300                                                                                                    | 1                  | 313 成置機                                         | 600 J                 | ī.#      | 0 頭目           | 8 <b>m</b> 0        | 門診筋的                                                         | 4                | 913 8           | 目相能值                 | 863                                                                                                    |                           |                  |            |              |
| 主部 口                                                         | 植物酒                                                                                                    |                    |                                                 |                       |          |                |                     | 主診斷碼                                                         |                  |                 | 康星點軍                 | 1 0                                                                                                    |                           | 0                | 0          |              |
| 牙位                                                           |                                                                                                    | 22                 | 虚整名解例闭                                          |                       | 牙面       | 12.09          | ICD10               | PCS                                                          | 12               | 1912. A         |                      | teri                                                                                                    | ¥#                        | 10               | 100        | nils .       |
| 16                                                           |                                                                                                    | 89008              | 後牙複合樹脂                                          | <b>官充填-單</b>          | 0        | 5210           | K023                | W                                                            | 1                |                 |                      | 1                                                                                                    | 60                        | 0                | 600        |              |
|                                                              |                                                                                                    |                    |                                                 |                       |          |                |                     |                                                              |                  |                 |                      |                                                                                                    |                           |                  |            |              |
| 520                                                          | 5                                                                                                    | 21                 | 522 52                                          | 3 5                   | 24       | >>             | 」處方蓋                | <b>张</b> 白魂                                                  | <b>8</b> -       | 病應備註            | <b>.</b>             | 【幕人                                                                                                    | ( @S                      | F)               |            |              |
| 520<br>525                                                   | 5                                                                                                    | 21                 | 522 52<br>527 52                                | 3 5                   | 24       | >><br>10       | <b>成</b> 方蓋<br>調刷方式 | 餐前端<br>(2. 未第)                                               | 言・<br>処方         | 病歴備註<br>11) 用薬ヲ | ■<br>「影像<br>  2      | 幕人                                                                                                    | ] 南岳<br>町                 | F)               | e          | 9            |
| 520<br>525<br>इस्लाम                                         | 5<br>5<br>(1119-5-14)                                                                                                    | 21                 | 522 52<br>527 52<br>#X×4                        | 3 5<br>8 5            | 24       | >><br>11       | 成方面<br>資用方式<br>91種  | 2 张印理<br>(2. 未開)<br>前品名板                                     | 言 ·<br>《方        | 病壓備註<br>•]用藥升   | <br>影像<br> <br> <br> | ■ 編入<br>● 英田                                                                                                    | ( 南岳<br>西 (               | F)               | 2<br>92 1  | )<br>RIPID   |
| 520<br>525<br>(MAH)<br>5210                                  | 5<br>0,045<br>0,0450000000000 | 21                 | 522 52<br>527 52<br>¥×4                         | 3 5<br>8 5            | 24       | >>             |                     | 整白魂<br>(2. 未開)<br>創品名候                                       | 言 ·<br>易方        | 病壁橫詰<br>11)用藥疗  | 影像<br>(数   2<br>  4  | 構入                                                                                                    | ( 南岳<br>西 (<br>秋平 ( :     | 7.8k<br>2        | 9992 I     | -            |
| 520<br>525<br>6044<br>5210<br>5211<br>5212                   |                                                                                                    | 21<br>26<br>8      | 522 52<br>527 52<br>第次4<br>第二日<br>現度<br>開始      | 3 5<br>8 5<br>8       | 24       | >><br>15       | 藏方語<br>現刷方式<br>強調   | 整印理<br>(2. 未開)<br>(約. 1. 1. 1. 1. 1. 1. 1. 1. 1. 1. 1. 1. 1. | 言・               | 病歴機註<br>1) 用領決  | 影像<br> 数   2<br> A   | 構入<br>()<br>第<br>日<br>()<br>第<br>日<br>()<br>()<br>()<br>()<br>()<br>()<br>()<br>()<br>()<br>()<br>()<br>()<br>() | [ 南西<br>西 [ ]<br>和 = [ :  | 2<br>2           | 992  <br>0 | 4)<br>M(2)43 |
| 520<br>525<br>60044<br>5210<br>5211<br>5212<br>5213          | 5<br>(1)(1)(4)(4)(4)<br>(1)(1)(1)(1)(1)(1)(1)(1)(1)(1)(1)(1)(1)(                                                                                                    | 21<br>26<br>8<br>R | 522 52<br>527 52<br>第次4<br>第日<br>現日<br>周田<br>原語 | 3 5<br>8 5            | 24<br>29 | >><br>10       |                     | 整印港<br>(2. 未開)<br>総品も新                                       | <u>高</u> 、<br>風方 | 病歴儀註<br>11 用儀疗  | 影像<br>F数  2<br> ▲    | <ul> <li>         義人         <ul> <li></li></ul></li></ul>                                                       | 1 (11)<br>15 ()<br>16 (=) | 2                | 988 (      | 1            |
| 520<br>525<br>(RATHA<br>5210<br>5211<br>5212<br>5213<br>5214 | 5<br>(例明4篇<br>通逻唱<br>周期<br>周担<br>(同理性)                                                                                                    | 21<br>26<br>8<br>R | 522 52<br>527 52<br>第次年<br>週間<br>周囲<br>病理       | 3 5<br>8 5<br>■<br>種種 | 24       | >><br>11       | 成方面<br>调刷方式<br>编辑   | 整印理<br>(2. 未開)<br>(約3.6%                                     | 言 ·              | 病壁備註<br>11 用領尹  | 影像<br> 教  2<br> A    | 【稿人<br>【读 / / / / / / / / / / / / / / / / / / /                                                                  | ] 南多<br>西 [<br>除年 [ :     | *)<br>***  <br>2 | 992        | 1            |

8、依照處置碼系統會秀出預設傷病碼,若不符合該病患狀況,可於下方手動選擇。 再點選 >> 即可跳到下一欄位。

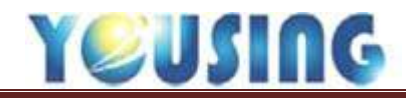

|                                           |                                                                     |                      | 27                        |     |         |                             |                                                                                                    |            |                |           |                                                                                                    |                                |                        |                   |
|-------------------------------------------|---------------------------------------------------------------------|----------------------|---------------------------|-----|---------|-----------------------------|----------------------------------------------------------------------------------------------------|------------|----------------|-----------|----------------------------------------------------------------------------------------------------|--------------------------------|------------------------|-------------------|
| 主追                                        |                                                                     | _ 序號 G00             | 0 奥份                      | H10 | 部分負擔    | 50                          | *                                                                                                    | #          | 19. 耳它耳        | [案]。      | 幾種                                                                                                    |                                |                        |                   |
| 診疫費 0013                                  | 30C 🥂 31                                                            | 3 處置費                | 630                       | 费   | 0 萬根    | 費 0                         | 門却粘固                                                                                                    | 9          | H13 🕸          | 報點值       | 863                                                                                                    |                                |                        |                   |
| 主新 口腔檢查                                   | I.                                                                  |                      |                           |     |         |                             | 主診斷碼                                                                                                    |            | 8              | 限程時但      | 0                                                                                                    |                                | 0 0                    |                   |
| 牙住。                                       | 成置                                                                  | 成是名称说明               |                           | 牙與  | (68)    | ICD10                       | PCS                                                                                                    | *          | 812. (R1       | 調整編目      | 加索                                                                                                    | <b>R</b> (2                    | 總主務                    | RPI               |
| 16                                        | 89008                                                               | 後牙複合樹脂               | 充填-萆                      | 0   | 5210    | K023                        | W                                                                                                    | 1          |                |           | 1                                                                                                    | 600                            | 0 600                  | il                |
|                                           |                                                                     |                      |                           |     |         |                             |                                                                                                    |            |                |           |                                                                                                    |                                |                        |                   |
| K023                                      | 靜止性齲齒                                                               |                      |                           | -11 | >>      |                             | - <b>9</b> 81 112 2                                                                                        | 5 - 1      | 向型编辑           | 影像        | 弱人                                                                                                    | 康熙                             | ŋ                      |                   |
| K023<br>乳牙                                | <br>  靜止性調適<br>  「顯商                                                | 使業                   | ) 牙周                      |     | >><br># |                             | 器前曜日<br>(2:未開点)                                                                                            | 方          | 丙醛備註<br>■ 用藥夫  | 影像<br>数 2 | ● 第日                                                                                                    | 1 AR 55                        | 1                      |                   |
| K023<br>乳牙<br>成合                          | <br>  靜止性調適<br>  聽商<br>  硬組織                                        | 板質                   | <br>  牙周<br>  睡波          |     | >><br># |                             | <ul> <li>         登訂 曜 2         </li> <li>         2 未開 處         </li> <li>         和品系報     </li> </ul> | 。<br>(方    | 商歴備註<br>■ 用藤夫  | 影像 2      | 朝人                                                                                                    | #1.55<br>11                    | ; <u>)</u>             | •                 |
| K023<br>乳牙<br>咬合<br>軟組織                   | <ul> <li>         靜止性額齒<br/>屬齒<br/>愛組織<br/>舌及其他         </li> </ul> | · 振響<br>- 結母<br>- 其地 | <br> <br> <br> <br>単液     |     | >><br># |                             | 警訂唱<br>2. 未開惑<br>算品4編                                                                                      | i - 1      | 丙醛偏莊<br>11 用藥夫 | 影像<br>数 2 | 親人     親人     親自     親自     親自     親自     親自     親     君     君      君     君  | 183.55<br>11  <br>1400   3     |                        | · )               |
| K023<br>乳牙<br>咬合<br>軟組織<br>KC010 (M       | 靜止性顯磁     顯疏     藏疏     菱翅纖     舌及其他     网络解 99                     | · 标響<br>· 請冊<br>· 其他 | <br>牙周<br>  睡波<br>  10    | 09  | >><br># |                             | 警討嘲言<br>2.未開惑<br>2.4.4.66                                                                                  | 方          | 丙歴備註<br>■) 用藥夫 | 影像<br>数 2 | 親人     親人     親子     親子     観告     観告 | AX 55<br>11  <br>Hold:   3     | ; )<br>(m. 1888<br>2 0 | •)<br>  AIP132    |
| K023<br>乳牙<br>咬合<br>軟組織<br>K023           |                                                                     | - 板質<br>             | 牙周<br>   睡液<br> <br>  10  | 08  | >><br># | _ 載方委<br>調劑方式<br><i>輸</i> 時 | 醫訂理<br>2. 未開處<br>第34.4%                                                                                    | i i        | 商歴備註<br>■ 用藤夫  | 影像<br>数 2 | 構入                                                                                                    | ( 1835)<br>15 ()<br>1600 ( ) 3 | 2 0                    | •)<br> AI7132<br> |
| K023<br>乳牙<br>咬合<br>軟組織<br>K023<br>K027 另 |                                                                     | - 板管<br>- 胡母<br>- 其地 | 牙周<br>  睡液<br>  10<br>  5 | 09  | >><br># |                             | 警訂唱<br>2 未開点<br>和品名稱                                                                                       | <b>1</b> 1 | 商歴備註<br>■ 用熊夫  | 影像<br>約 2 | 朝人<br>奈白<br>秋白<br>日<br>大量<br>り<br>0                                                                                                    | AR 54<br>1  <br>HOL   3        | -<br>                  | *)<br>  AUP 11    |

9、依照處置碼系統會秀出預設 ICD10,若不符合該病患狀況,可於下方手動選擇。 再點選 >> 即可跳到下一欄位。

| ±18 [      |        |       | 序號   | G000 | 9.身份 | H10 | 部    | 分貨庫    | 50    |      | 繁件 | 19, 3 | 1242  | 朝降  |     |     |   |
|------------|--------|-------|------|------|------|-----|------|--------|-------|------|----|-------|-------|-----|-----|-----|---|
| <b>後與費</b> | 00130C | 313   | 志言   | 18   | 600  | 英教  | 0    | 16 St. | 0 9   | 門診る  | 相  | 913   | 甲報點個  | 863 |     |     |   |
| 主新 口       | 腔檢查    |       |      |      |      |     |      |        |       | 主診斷部 | #  |       | 教祖點想  | 0   |     | 0 0 |   |
| 牙位         |        |       | 還名稱の | R FI |      | 牙肉  | 57 F | 8.8    | ICD10 | PCS  |    | 府双    | 界双联始目 | 加來  | жæ  | 總金額 | - |
| 16         | 890    | 08 (8 | 見守福谷 | 6樹脂  | 充填·單 | . 0 |      | 5210   | KQ23  | w    | II | i.    |       | 1   | 600 | 600 |   |
|            |        |       |      |      |      |     |      |        |       |      | 10 |       |       |     |     |     |   |

10、數量欄位可手動輸入數量,主要用於 34001C、90012C、90093C、90094C、90112C…等計 次與計顆之處置。

| 王治   |       | 序號 G000            | 身份    | H10          | 部分負擔 | 1 50  |      | 素件   | 19.1 | 第5筆著 ・ 1 | 日本  |     |     |              |
|------|-------|--------------------|-------|--------------|------|-------|------|------|------|----------|-----|-----|-----|--------------|
|      | 0130C | 813 <b>#228</b> 60 | ) iii |              | - ME | 0     | 門診路  | in T | 913  | 申報點值     | 863 |     |     |              |
| 主新口腔 | 1.0   |                    |       |              |      |       | 主診斷到 | 1    |      | 東樟脑信     | 0   |     | 0 0 |              |
| 90   | 成置    | 成置右解的闭             |       | 97 <b>36</b> | 186  | 10010 | PCS  |      | 11   | 教祖教始日    | лń  | 2.0 | 建生新 | <b>B</b> [3] |
| 4.2  | 80008 | 接互加合做现在(           | R-M   | 0            | 5210 | K023  | W    | 1    |      |          | -1  | 600 | 600 | E            |

11、若要刪除處置,請點選刪鈕即可刪除該處置。

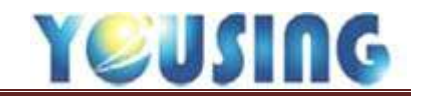

### 療程病歷輸入

| -         |            | 考察 | 25    | 适量与解放所      | 颗 | 986  | ICD/S     | PCS   | 2 110 | <b>中位期</b> 由日 | 116 | ¥/E | 建金属 | 神神   |
|-----------|------------|----|-------|-------------|---|------|-----------|-------|-------|---------------|-----|-----|-----|------|
| 45        |            | 46 | 90015 | 投管關鍵及清劃/Tx; |   | 5230 | K040      | X     | 1     |               | 1   | 600 | 600 | E.   |
| 上來新設      |            |    |       |             |   |      |           |       |       |               |     |     |     |      |
| 這個上次同時    | 可能们并取到     |    |       |             |   |      |           |       |       |               |     |     |     |      |
| 8127101集  | 106/11/02  |    |       |             |   |      |           |       |       |               |     |     |     |      |
| 012720(制) | 106/11/02  |    |       |             |   |      |           |       |       |               |     |     |     |      |
| 91014Ci册  | 106/11/02  |    |       |             |   |      |           |       |       |               |     |     |     |      |
| 91004C1規  | 036/01/01  |    |       |             |   |      |           |       |       |               |     |     |     |      |
|           | 164/01/01  |    |       |             |   |      |           |       |       |               |     |     |     |      |
| 建行中来望 新任  | 89a ci     |    |       |             |   |      |           |       |       |               |     |     |     |      |
| 90015 46  | 2017-11-02 | 1  |       |             |   | >>   | 成石刻       | 1 量价的 | 言・調整  | 株狂 影像         | 購入  | 原料  |     |      |
|           |            |    |       |             |   | 101  | Carrier . |       |       | -             | -   | -   |     | In P |

 療程卡號與療程日期:當輸入根管治療或是牙周統合照護,畫面左半邊進行中療程,將會 出現處置代號、部位與開始日。

| 78.02     |                 |         |            |            | 1000                |                          |    |      | distant and a |             |       |              |        |      | -      | -   |
|-----------|-----------------|---------|------------|------------|---------------------|--------------------------|----|------|---------------|-------------|-------|--------------|--------|------|--------|-----|
| 82        | _               |         | _          | F8         |                     | 產黨主黨的利                   | 写真 | 使用   | ICD18         | PCL         | 教堂计算  | <b>新四部部日</b> | 物學     | te a | 生間     | NP: |
| FREE      |                 |         | -          | 45         | 90001               | lation」華明充值) WE:         |    | 5220 | K040          | Χ.          | G000  | 105/11/02    | 1      | 1010 | 1010 ( | -   |
| 成長上大日本    | 8               | 198/56  | 888        |            |                     |                          |    |      |               |             | 1     | 1            |        |      |        |     |
| 012710/8  | 5               | 10641   | 10         |            |                     |                          |    |      |               |             |       |              |        |      |        |     |
| 012720(集  | 0               | 106811  | 10         |            |                     |                          |    |      |               |             |       |              |        |      |        |     |
| 910140(編  | 9               | 10641   | 102        |            |                     |                          |    |      |               |             |       |              |        |      |        |     |
| 9100400無  | <b>)</b>        | 1886/01 | 10L        |            |                     |                          |    |      |               |             |       |              |        |      |        |     |
| 口醉(号)     | _               | 10400   | 041        |            |                     |                          |    |      |               |             |       |              |        |      |        |     |
| 建约中原杠     | #12             | 501     | ŧ          |            |                     |                          |    |      |               |             |       |              |        |      |        |     |
| 90015     | 葡               | 2017    | -11-02     | 建保護: 1     | 900010 總置中          | - 立名: 根質充填-単核            |    | 22   | 富方            | <b>東</b> 蘭田 | 編曲・調査 | 傳注 影像        | 制人     | 離    |        |     |
| BR        |                 | CHERT   | -          | TxRCT,RC   | CF with G.P poi     | nts and sealer under R.D |    | 1    | 旗电方           | £ 2.78      | 観方・   | 観天教 2        | 第訂     |      | 3      |     |
|           |                 |         |            | isolation/ | (単石允増)<br>mm EAF 1年 | MAF-#                    |    |      | <b>1</b> 16   | Real        | 1     | 5            | 19 Mil | 动    | 接近日    | 0HB |
|           |                 |         |            | 112.5      | 11111 23-14         |                          |    |      |               |             |       |              | 0      | 2    | 0      | 2   |
| BIC<br>BP | <b>供人</b><br>病歴 | #£      | 23<br>#2   |            |                     |                          |    |      |               |             |       |              |        |      |        |     |
| 日時        | 202             | 4218    | 104        |            |                     |                          |    |      |               |             |       |              |        |      |        |     |
| 106/11/02 | 142             | 21000   | - <b>F</b> |            |                     |                          |    |      |               |             |       |              |        |      |        |     |

2、處置代碼輸入後,請於處置名稱/說明欄中打上 WL 長度。

1000

3、當牙位與處置代碼輸入與根管充填或牙周統合療程時,療程卡號與療程開始日欄位將會自動帶出相關資訊。

| 1 1 1 N A       |           | Contract in the second |       |              |    |      |       |        | the second second second second second second second second second second second second second second second se |           |     |      | and the second second |     |
|-----------------|-----------|------------------------|-------|--------------|----|------|-------|--------|----------------------------------------------------------------------------------------------------|-----------|-----|------|-----------------------|-----|
| -               |           | - 312                  | 23    | 动士的英语        | 新商 | 朝    | 10010 | PCS    | 2 116                                                                                                    | #信葉8日     | 11£ | 28   | H23                   | 868 |
| 下来的影            |           | 46                     | 90001 | 校管充编-單些/TxR。 | -  | 5220 | K040  | х      | 1 G000                                                                                                    | 106/11/02 | 1   | 1010 | 1010                  | C.  |
| 成果は文目紙          | THESE     | 1                      |       |              |    |      |       |        |                                                                                                    |           |     |      |                       |     |
| 012730周         | 106/11/02 |                        |       |              |    |      |       |        |                                                                                                    |           |     |      |                       |     |
| 01272C(長)       | 106/11/02 |                        |       |              |    |      |       |        |                                                                                                    |           |     |      |                       |     |
| 91014C(册)       | 106/11/02 |                        |       |              |    |      |       |        |                                                                                                    |           |     |      |                       |     |
| 930040(團)       | 036.01.01 |                        |       |              |    |      |       |        |                                                                                                    |           |     |      |                       |     |
| 口師所 4           | 10401411  |                        |       |              |    |      |       |        |                                                                                                    |           |     |      |                       |     |
| <b>电信中语程</b> 新注 | 教知日       |                        |       |              |    |      | -     |        |                                                                                                    |           |     |      |                       |     |
|                 |           | 1                      |       |              |    | 55   | 載方器   | 景印度    | 日・気空気                                                                                                    | 証素後       | 權入  | 旗帜   |                       |     |
|                 |           |                        |       |              |    | -    | and a | 100.00 | 1.1.1.1.1.1.1.1.1.1.1.1.1.1.1.1.1.1.1.1.                                                                        |           |     |      | -                     |     |

4、當完成結束處置,例:90001、P4003,病歷儲存後,左半邊進行中療程將自動清空。

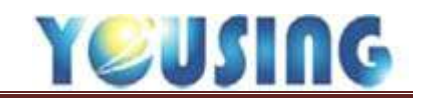

交付處方(開藥)

| 建高级 | 4.11          | 派教  |      | >>         | 島方萊  | ■師場言・病歴佛註 影化   | 8. 時人  | 商辞 |      |       |
|-----|---------------|-----|------|------------|------|----------------|--------|----|------|-------|
| 001 | 满炎止痛 1        | 0.0 |      | 1.04       | -    |                | - Name |    | 100  |       |
| 002 | 三合一           | 0.0 | 1    | 1111-101.2 | 謂剛方式 | 2. 禾屬盧方 • 用藥天數 | 2 🥑 藥師 | -  | *    | E.    |
| 003 | 止痛            | 0.0 |      |            | 53   | MB4W           | 每次量 到日 | 天教 | 總是 用 | 10111 |
| 004 | TC            | 0.0 | 1    |            |      |                | 0      | 2  | 0    |       |
| 005 | 紅黴素           | 0.0 | - 11 |            | 1    | 10 C           |        |    | 111  |       |
| 006 | DEXALTIN(口內寶) | 0.0 |      |            |      |                |        |    |      |       |
| 007 | PEDO二合一       | 0.0 | 1    |            |      |                |        |    |      |       |
| 拒合職 | 查將            |     |      |            |      |                |        |    |      |       |

# 1、游標點選縮碼欄下方空格,可秀出組合藥品。

| 經合講    | 46            | 試合  | >>    | 處方葉 | 醫師唱言·病屋傳註 影           | 康 詩人  | 100 | 幹  |      |       |
|--------|---------------|-----|-------|-----|-----------------------|-------|-----|----|------|-------|
| 001    | ) 廣炎止情        | 0.0 | 1 107 |     | Contraction Income    |       |     |    | 1.0  | -91   |
| 002    | 三合一           | 0.0 | 00    |     | 1.交付读明 用張大數           | 2 🗑 🥮 |     |    | -    | 3     |
| 003    | 止痛            | 0.0 |       | 新橋  | RASH                  | 傳式量   | 鄉丰  | 大赦 | 1212 | 刷印度   |
| 004    | TC            | 0.0 | 2     | 05  | ACETAMINOPHEN 500_    | 1     | QID | 2  | 8    |       |
| 005    | 红潮素           | 0.0 |       | 33  | AMOXICILLIN 500MG "Y. | 1     | QID | 2  | 8    |       |
| 006    | DEXALTIN(口内窗) | 0.0 |       |     |                       | 0     | 1   | 2  | 0    | ( dam |
| 007    | PEDO二合一       | 0.0 | 5     |     |                       |       |     |    |      | 2010  |
| 信合課    | 339           |     |       |     |                       |       |     |    |      |       |
| 101140 | 186.200       |     |       |     |                       |       |     |    |      |       |

點選組合碼,即會自動帶出組合內藥品,用藥天數會帶出預設天數,亦可手動更改。

| 全部   | 口服    | 1. Mar   | 庾    | - 8   | £    |      |     |      | 處方藥     | 智師嘻言·病歷佛註    | 影康   | 轉人     | 雨黄  | 岸                |      |         |
|------|-------|----------|------|-------|------|------|-----|------|---------|--------------|------|--------|-----|------------------|------|---------|
| 歉    | 新滑    | 1 11     | EXT  | G., G | A    | 8.   | .]] | 1.00 | (영향) 승규 | 2 未開成方 1 由第千 | 20 2 | -      |     |                  | - 14 | a:      |
| 查约 3 | 名稱    |          | -    |       |      |      |     |      | 1998    | MARK MARK    | 20 Z | ET THE | 510 | <b>Ŧ</b> \$\$ 10 | -    | MONIN   |
| 網務   | 14    | 2        | 用量   | 使用频率  | #PO2 | 発明費  |     |      |         |              | _    | 0      |     | 2                | 01   | NOTIO - |
| 05   | ACETA | MINOPH   | 5    | 每日    | Π    | 0.54 | *   |      |         | 2            | -    |        |     |                  |      |         |
| 33   | AMOXE | CILLIN 5 | 5    | 每日    | Π.,  | 1.21 | 2   |      |         |              |      |        |     |                  |      |         |
| 57   | AMOXI | CILLIN C | 2.,. | 每日    | Π.,, | 1.5  |     |      |         |              |      |        |     |                  |      |         |
| 58   | CEPHA | LEXIN C  | 5    | 每日    | Π    | 1.87 |     |      |         |              |      |        |     |                  |      |         |
| 11   |       |          |      |       |      | 11   |     |      | -       |              |      |        |     |                  |      |         |

2、游標點選藥品名稱欄下方空格,可秀出全部藥品,單獨選擇所需藥品

| 口羅 肌         | 皮                                                                                             | 長                                                                                                    | i                                                                                                    | Die                                                                                                    | >>                                                                                                    | 國方到                               | · 醫師應言、病證備註 影會                                                                                                    | # 44                                                                                                    | 瓜                                                                                                    | 軒                                                                                           |                                                                                                    |
|--------------|-----------------------------------------------------------------------------------------------|----------------------------------------------------------------------------------------------------|----------------------------------------------------------------------------------------------------|----------------------------------------------------------------------------------------------------|----------------------------------------------------------------------------------------------------|-----------------------------------|----------------------------------------------------------------------------------------------------|----------------------------------------------------------------------------------------------------|----------------------------------------------------------------------------------------------------|---------------------------------------------------------------------------------------------|----------------------------------------------------------------------------------------------------|
| 新墙           | EXT                                                                                           | G                                                                                                    | A., )                                                                                                    | B                                                                                                    | 47                                                                                                    | 建制力的                              | (1. なけ)法律(本) 田蔵子教                                                                                                    | 2 1 部                                                                                                    | 11                                                                                                    |                                                                                             | -                                                                                                    |
| 1A)          | 4                                                                                             |                                                                                                    |                                                                                                    |                                                                                                    |                                                                                                    | ant                               | RAEN                                                                                                    | 45.31 B                                                                                                    | 184                                                                                                    | 大教 法制                                                                                       | R (10)12                                                                                                    |
| MICALCULUM 5 | 田皇 ((<br>) 七                                                                                  |                                                                                                    | 1963<br>11                                                                                                    | 税保耕<br>1.2.1 正                                                                                                    |                                                                                                    | 05                                | ACETAMINOPHEN 500.                                                                                                    | 1                                                                                                    | QID                                                                                                    | 2                                                                                           | 8 4                                                                                                    |
| CEPHALE 3 C  | 2 8<br>5 8                                                                                    | 66<br>68                                                                                                    | □<br>□                                                                                                    | 1.5<br>1.87                                                                                                    |                                                                                                    | 04                                | CEPHALEXIN CAPSULE_                                                                                                    | 1                                                                                                    | QID                                                                                                    | 2                                                                                           | 8 9                                                                                                    |
| CEPHALEXIN C | 5 6                                                                                           | 88<br>80                                                                                                    | <b>D</b>                                                                                                    | 2.0                                                                                                    |                                                                                                    | -                                 |                                                                                                    | 0                                                                                                    |                                                                                                    | 2                                                                                           | 0                                                                                                    |
|              | 日朝 別<br>新編<br>AMICAICELLIN S<br>AMICXICELLIN S<br>CEPHALE 3 C<br>CEPHALEXIN G<br>CEPHALEXIN G | 日曜 肌, 皮,,<br>新増 EXT,,<br>報4 所増 MARCELLEN 2, 3, 9<br>AMOXICELLIN 2, 3, 9<br>AMOXICELLIN C,, 2, 8<br>CEPHALE 3 C, 5, 8<br>CEPHALEXIN C, 5, 8<br>CLINDAMYCIN 1, 8 | □壁 肌 皮 技<br>新増 EXT Gv<br>稀 ■<br>AMOXICILLIN S S 地日<br>CEPHALE <sup>3</sup> C. S. 毎日<br>CEPHALEXIN C S 毎日<br>CLINDAMYCIN 1. 億日 | □壁 肌 皮 友<br>新増 EXT GA<br>福 *<br>AMICALLIN S S 地口 ロ<br>AMOXICILLIN C 2 地口 ロ<br>CEPHALE <sup>3</sup> C 5. 毎日 ロ<br>CEPHALEXIN C 5 毎日 ロ | □庫 肌 皮 皮 □<br>新増 EXT GA ■<br>務4<br>AMICAICELEN D 3 地日 ロ 1.21<br>AMOXICELEN C 2 毎日 ロ 1.5<br>CEPHALE 3 C. 5. 毎日 ロ 1.5<br>CEPHALEXIN C 5 毎日 □ 2.0<br>CUNDAMVCIN 1. 個日 □ 1.5 | □曜 肌 皮 皮 □ >><br>新辑 EXT GA W<br>和 | 日曜 肌 皮 友 ロ >> 素方3<br>新増 EXT GA 職<br>調剤方3<br>福<br>和何のAICELLIN 3 3 特日 ロ 1.21<br>AMOXICELLIN C 2 特日 ロ 1.5<br>CEPHALE 3 C. 5. 毎日 ロ 1.5<br>CEPHALEXIN C 5 毎日 ロ 1.5<br>CINDAMVCIN 1. 個日 ロ 1.5 | □ 壁 肌 皮 皮 □ >> 素方盔 號前唱言、病證備註 影(<br>新場 EXT GA 醫<br>潮前方式 1.交拉認何 所 用葉天教<br>福間 第44<br>AMOVICALLIN S 3 時日 ロ 1.5<br>CEPHALESIN C 2 毎日 ロ 1.5<br>CEPHALESIN C 5 毎日 ロ 1.5<br>CINDAMVYCIN 1 個日 ロ 1.5 | 日曜     肌     皮     シン     素方茲     諸師唱言・病證預註     影像     商人       新場     EXT     GA     陽     調剤方式     1     2     第       福     ●     ●     ●     ●     ●     ●     ●     ●       福     ●     ●     ●     ●     ●     ●     ●     ●     ●     ●     ●     ●     ●     ●     ●     ●     ●     ●     ●     ●     ●     ●     ●     ●     ●     ●     ●     ●     ●     ●     ●     ●     ●     ●     ●     ●     ●     ●     ●     ●     ●     ●     ●     ●     ●     ●     ●     ●     ●     ●     ●     ●     ●     ●     ●     ●     ●     ●     ●     ●     ●     ●     ●     ●     ●     ●     ●     ●     ●     ●     ●     ●     ●     ●     ●     ●     ●     ●     ●     ●     ●     ●     ●     ●     ●     ●     ●     ●     ●     ●     ●     ●     ●     ●     ●     ●     ●     ●     ●     ●     ●     ●     ●     ● <td>□庫 肌 皮 皮 □ &gt;&gt; 素方盔 醫師噻言 ·病證傳註 影像 稱人 煎<br/>新場 EXT GA 醫<br/>補 **********************************</td> <td>日曜       肌       皮       シ&gt;&gt;       素方器       解剖 曜言・病證 博註       影像       購入       照新         新場       EXT       GA       職       調剤方式       1       交付 認用、       用業       第単       大動       細川         編集       用業       使用頻率       解放       原保満       第級占ち第       事業       事業       第単       大動       細川         AMOXICILLIN 5       2       第日       1       1       1       1       1       1       1       1       1       1       1       1       1       1       1       1       1       1       1       1       1       1       1       1       1       1       1       1       1       1       1       1       1       1       1       1       1       1       1       1       1       1       1       1       1       1       1       1       1       1       1       1       1       1       1       1       1       1       1       1       1       1       1       1       1</td> | □庫 肌 皮 皮 □ >> 素方盔 醫師噻言 ·病證傳註 影像 稱人 煎<br>新場 EXT GA 醫<br>補 ********************************** | 日曜       肌       皮       シ>>       素方器       解剖 曜言・病證 博註       影像       購入       照新         新場       EXT       GA       職       調剤方式       1       交付 認用、       用業       第単       大動       細川         編集       用業       使用頻率       解放       原保満       第級占ち第       事業       事業       第単       大動       細川         AMOXICILLIN 5       2       第日       1       1       1       1       1       1       1       1       1       1       1       1       1       1       1       1       1       1       1       1       1       1       1       1       1       1       1       1       1       1       1       1       1       1       1       1       1       1       1       1       1       1       1       1       1       1       1       1       1       1       1       1       1       1       1       1       1       1       1       1       1       1       1       1       1 |

- 3、組合藥品點選完後,若尚需別種藥品,亦可單獨選取
- 4、點選刪鈕,可刪除藥品。

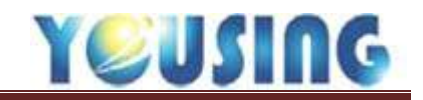

# 健保收據及交付處方箋列印

| 经改造度 | 应置纸修 | ▲ 資料        | 40 Dill | ePro<br>Image | PACS | 新    | 100 A |
|------|------|-------------|---------|---------------|------|------|-------|
| @收藏  | *文付  | <b>回 寫卡</b> | 合印病型    | PACS          | PACS | 各式證明 | 2 第四  |

1、病歷輸入完畢,點選健保收據鈕,列印健保收據。

下圖為收據格式

| <b>诊</b> 别; | 早 醫師姓.          | 名: 醫師 病歷    | 稿號: 0500916    |
|-------------|-----------------|-------------|----------------|
| 健保申報項目      | 點數              | 自付費用項目      | 金額             |
| 诊查費         | 260             | 掛號費         | 50             |
| <b>藥 儹</b>  | 0               | 部份負擔        |                |
| 藥事服務費       | 0               | 基本部份負擔      | 50             |
| 注射費         | 0               | 藥品部份負擔      | 0              |
| 檢驗費         | 0               | 復健部份負擔      | 0              |
| 檢查費         | 0               | 檢驗檢查        | 0              |
| 支置費         | 600             | 義品          | 0              |
| 材料費         | 0               | 衛材          | 0              |
| 1           |                 | 押金          | 0              |
| 小計: 健保申:    | <b>#£ 810</b> ≭ | 8 小計 : 部份負擔 | 50元            |
| (運係早報點數非    | 一點一元給付)         | 其他自費金額      | 50元            |
| 應繳金額:       | 100元            | 收款人: (收)    | <b>青章</b> 及日期) |